## Catalog

## Import by CSV file New Products on Large Scale

01) Access the Control Panel

02) After login click on Catalog> Import New Products

03) Download sample CSV file

Follow the instructions as stated on page

Unique solution ID: #1778 Author: MFORMULA Last update: 2017-03-21 21:25